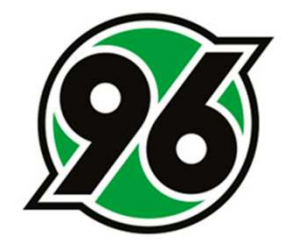

## Anleitung zur Wandlung der Dauerkarte

Ticket-Onlineshop

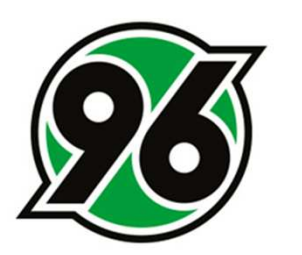

#### 1. ANMELDUNG IM TICKET-ONLINESHOP

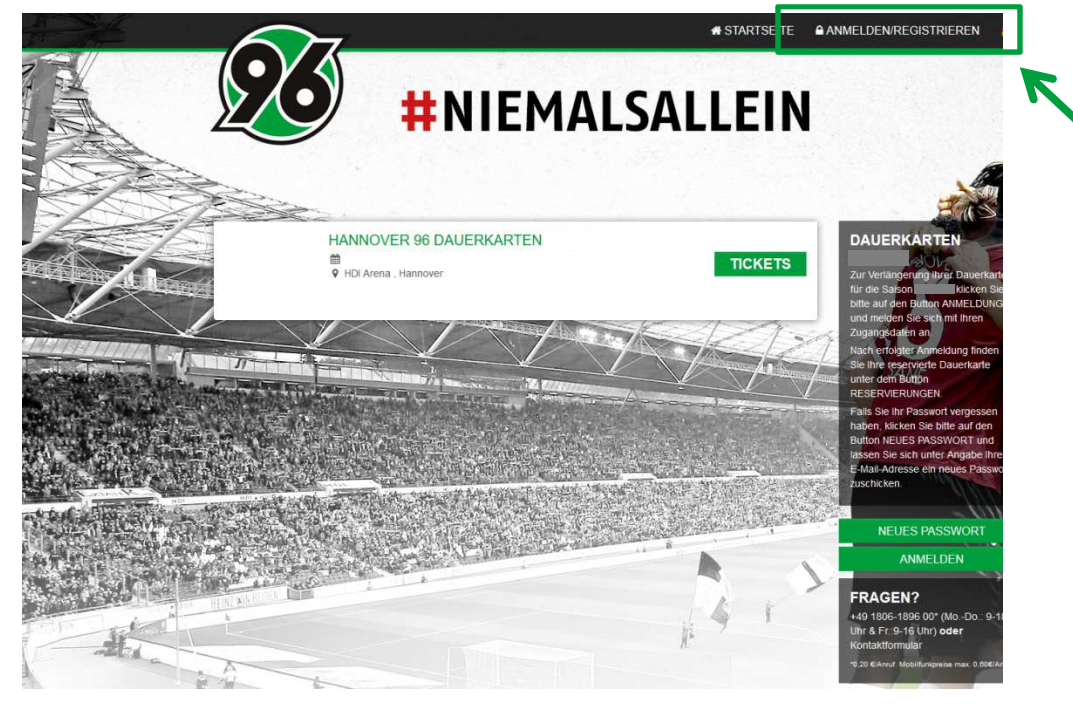

- Ticket-Onlineshop aufrufen: www.tickets.hannover96.de
- ANMELDEN/REGISTRIEREN
  anklicken
- E-Mailadresse und Passwort eingeben
- ANMELDEN

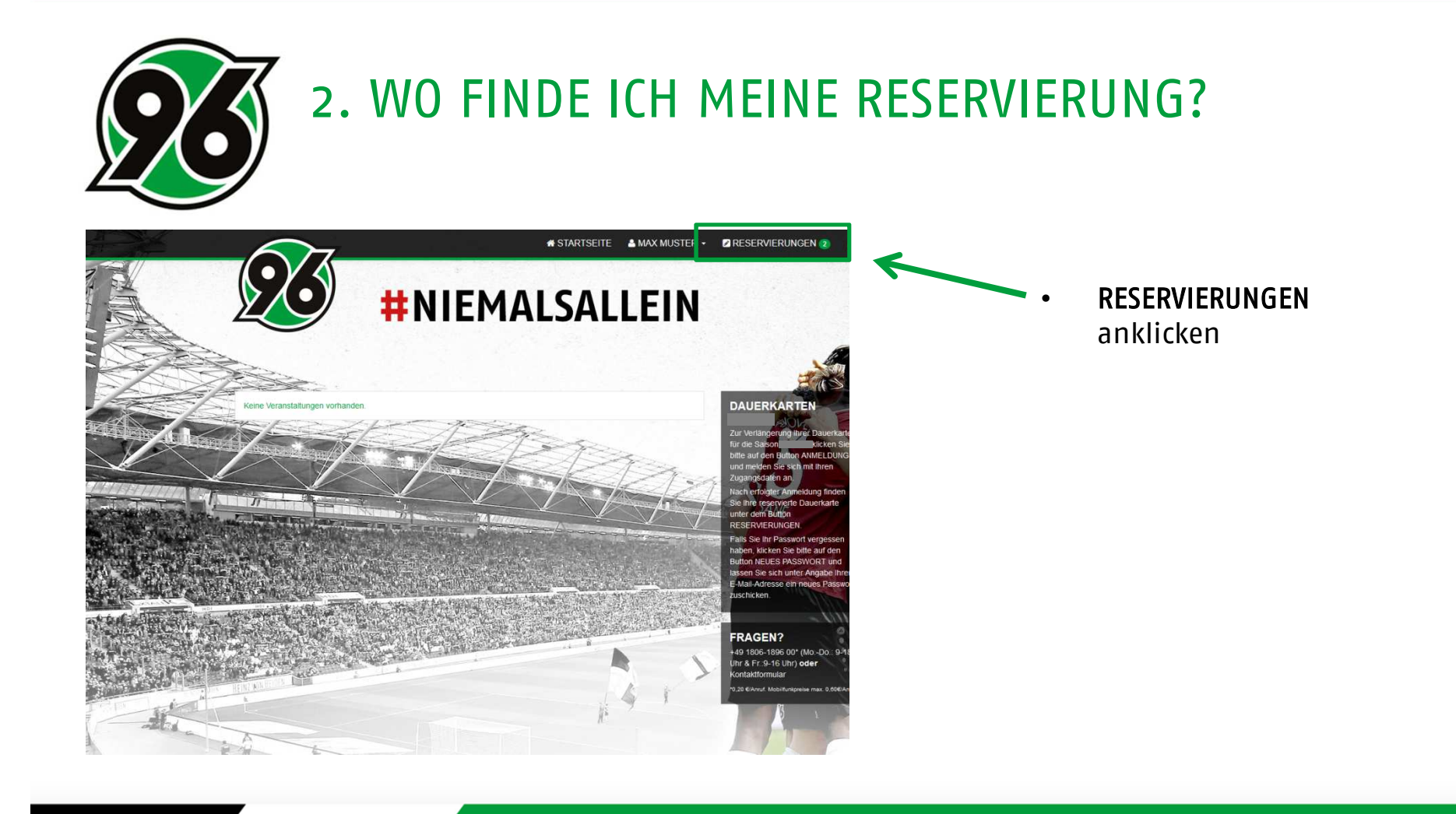

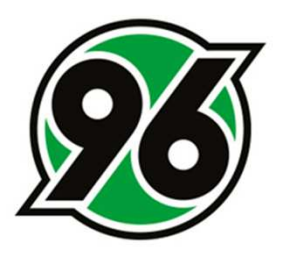

#### 3. WIE KANN ICH MEINE RESERVIERUNG WANDELN?

|                          | Øð                  |                                                                  | # STARTSEITE | A MAX MUSTER - | RESERVIERUNGEN 2  | <b>.</b> |
|--------------------------|---------------------|------------------------------------------------------------------|--------------|----------------|-------------------|----------|
|                          |                     | <b>#NIEMA</b>                                                    | LEIN         |                |                   |          |
|                          | 🐗 Bestellungen 🛷 Me | ine Tickets 🛛 Adressen 🔒 Passwort                                | _            |                |                   |          |
| Later                    | RESERVIERUNG        | 151300234155                                                     |              |                | SUMME:            | S        |
|                          | Z Ticket            | HANNOVER 96 DAUERKARTEN:<br>W15, Reihe: 22, Sitz 25, PK 3 Standa | rd           |                | Bezahlen & Buchen |          |
|                          | BESTELLUNG 25       | 1300234154                                                       |              |                | SUMME:            |          |
| a set and the set of the | Ticket              | HANNOVER 96 DAUERKARTEN<br>W15, Reihe: 27, Sitz 26, PK 3 Standa  | br           |                |                   | -        |

- Die Dauerkarten-Reservierung befindet sich in der Übersicht der Buchungen ganz oben
- Bezahlen & Buchen anklicken

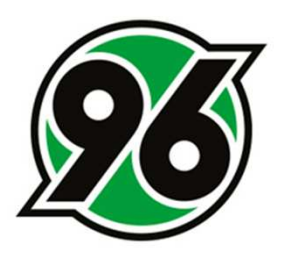

#### 4. WIE SCHLIEßE ICH DIE WANDLUNG AB?

|                       | P           | ang/Block                | Platziegung                                          | Reihe                     | Cita             | Empliques                                       | Brais                |
|-----------------------|-------------|--------------------------|------------------------------------------------------|---------------------------|------------------|-------------------------------------------------|----------------------|
| 8960 Musterhausen     | N.          | TURIDIOCK                | Franzierung                                          | Keine                     | 5162             | កហារសម្លុបារមួ                                  | Field                |
| E - Deutschland       | × S         | 13                       | Q                                                    | 16                        | 18               |                                                 | 355,00 EUR           |
| Andere Adresse wählen |             |                          |                                                      |                           |                  |                                                 |                      |
|                       | Warenko     | orb löschen              |                                                      |                           |                  | Zahlarf (Online)                                |                      |
|                       | _           |                          |                                                      |                           |                  | Versandart (versandkostenfrei)                  | 0,00 EU              |
| /ERSANDART            |             |                          |                                                      |                           |                  | Summe:                                          | 355.00 EU            |
|                       |             |                          |                                                      |                           |                  |                                                 |                      |
| Versandkostenfrei     | III Ich bin | damit alovaretand        | an dass dia Mannovar G                               | E Calar & Conve           | e Central &      | Co. V.C. maine E. Mail Adresse erhebt           | ensichart und        |
|                       | nutzt, u    | m mir per E-Mail I       | nformationen zu eigenei                              | Tickets und Me            | rchandising      | artikeln zukommen zu lassen.                    | , spornen uno        |
|                       | Die vorste  | hende Einwilligungserklä | rung ist freiwillig und kann jederza                 | it für die Zukunit bei de | r Hannover 98 S  | Sales & Service GmbH & Co. KG, Robert Enke-Stra | Se 1, 30109 Hannover |
| ZAHLART               | service@*   | annover90.de, Service-)  | totine: +49 1806 1896 00 (20ct.)4                    | mul aus d. deutschen F    | Festivetz) widen | ufen werden.                                    |                      |
|                       |             |                          | n und hin damit einverst                             | anden                     |                  |                                                 |                      |
|                       | 17 Ich hab  | ie die AGB delese        | the second second second second second second second |                           |                  |                                                 |                      |
| Rechnung              | 💟 Ich hab   | e die AGB gelese         | n und om optim omrende                               |                           |                  |                                                 |                      |

- Übersicht zur Prüfung der Adressdaten und des Preises
- Gewünschte Zahlart auswählen
- AGB lesen und bestätigen
- Zum Abschluss der Buchung auf Zahlungspflichtig bestellen klicken
- Im neuen Fenster Bankverbindung/Kreditkartendaten eingeben und Buchung abschließen
- ACHTUNG: Preisänderungen/ Platzwechsel/ Namensänderungen auf der Dauerkarte sind online nicht möglich!

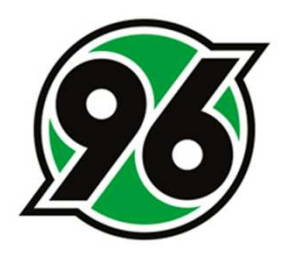

### 5. BUCHUNGSBESTÄTIGUNG

- Im letzten Schritt wird die Übersicht der Bestellung angezeigt
- Bestätigung wird automatisch per E-Mail versendet
- Sofortiger Ausdruck der Bestätigung über **Bestätigung drucken** möglich

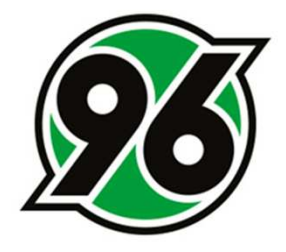

# Vielen Dank für die Verlängerung der Dauerkarte(n).